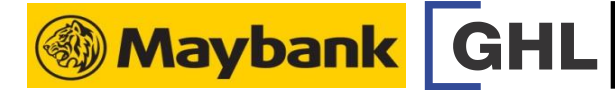

## REPORT

Quick Referrence Guide Model: Verifone VX 675

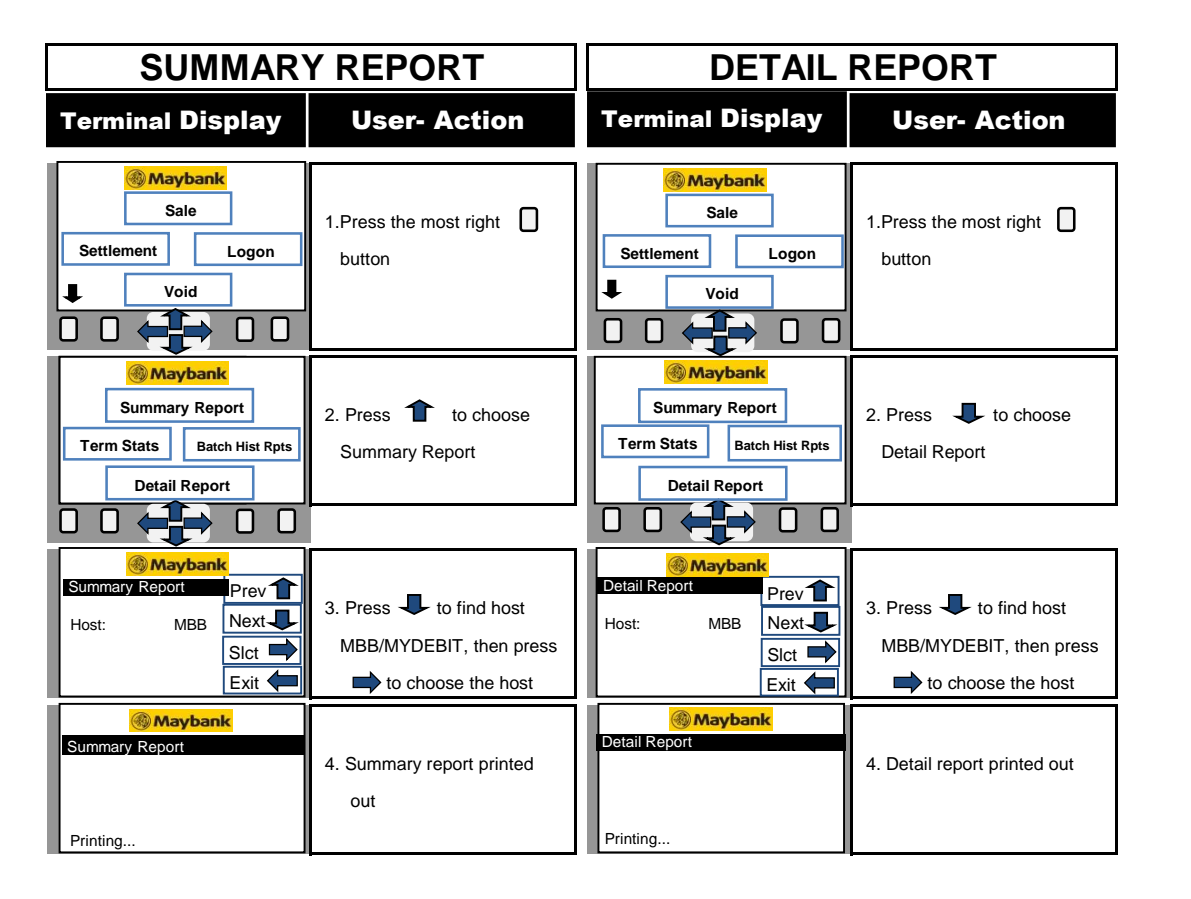